# **Bridgemates II Player Number (and Hand Record) Entry**

During the log-in procedure, the Bridgemate will ask for player numbers. After the N has entered his/her player number, the Bridgemate should be given to S, E, & W – in turn. (Optionally, N can enter all four numbers.).

#### LIFE MASTERS: There is an alpha-to-number conversion chart on the back of the Bridgemate.

Players without a number should press ENTER - or, if numbers are mandatory, press 0 and then ENTER.

| CHOOSE YOUR SECTION<br>A=1 BB=2 C=3<br>YYY=4                    | TABLE:<br>ENTER TABLE NUMBER<br>PRESS OK TO CONFIRM | TABLE A2<br>PRESS OK TO START<br>OR CANCEL TO CHANGE | ENTER PLAYERS<br>N: 8674722<br>S: 7435370<br>E: 789163<br>W: | N: Joseph Steele<br>S: Henny Dorsman<br>E: Name N/A<br>W: Name N/A<br>PRESS OK TO ACCEPT<br>OR CANCEL TO CORRECT |
|-----------------------------------------------------------------|-----------------------------------------------------|------------------------------------------------------|--------------------------------------------------------------|----------------------------------------------------------------------------------------------------|
| Choose your Section<br>and enter the number<br>shown. Press OK. | Enter your table<br>number. Press OK.               | Verify your table by pressing OK.                    | Enter player numbers,<br>pressing OK after each<br>one.      | To enter correction(s),<br>press CANCEL key to go<br>back and re-enter.                                          |

There is a Life Master alpha-to-number conversion chart on the back of the Bridgemate.

| ENTER HAND RECORD<br>ENTER<br>HAND RECORD?                                       | ENTER HAND RECORD<br>Board:<br>VALID BOARD NUMBERS<br>7-8<br>BACK | ENTER HAND RECORD -BOARD 7<br>NORTH 13 CARDS<br>S: AK65<br>H; 10943<br>D: QJ82<br>C: 9 | ENTER HAND RECORD-BOARD 7<br>WEST 13 CARDS<br>S: 1082<br>H; AQ6<br>D: 7<br>C: A106432        |
|----------------------------------------------------------------------------------|-------------------------------------------------------------------|----------------------------------------------------------------------------------------|----------------------------------------------------------------------------------------------|
| Press OK – to enter.<br>Press CANCEL key to bypass<br>hand entry – at this time. | Enter board number.<br>Press OK to enter hands.                   | After 13 cards, OK goes to<br>next hand. Use N/S and E/W<br>keys to select hand        | After N E & S hands have been<br>entered, press OK. The West<br>hand will display. Press OK. |

At the end of a round – when there are uncompleted hand record(s) – you will be prompted to enter the hand(s).

### Can't wait to see your scores

Bridgemates II can display your rank and a board-by-board summary – at the end of the game.

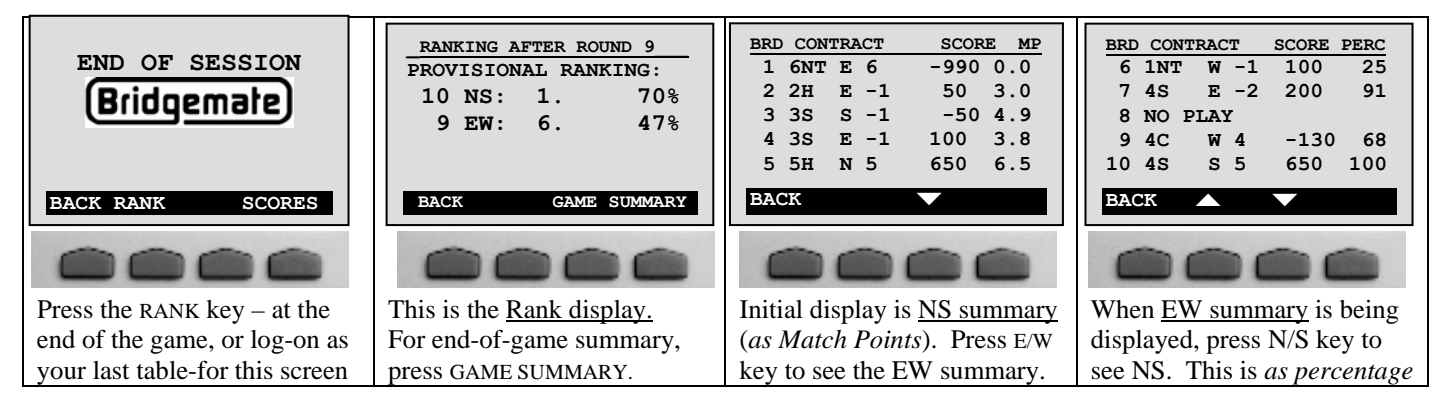

If your table unit has logged out, or returned to the opening screen, you may still see your rank and game summary. Use any Bridgemate II and log in as any table. It will immediately go to the END OF SESSION screen – and RANK will be displayed. Press the RANK key, enter your pair number and press OK. From the <u>Rank display</u> screen press GAME SUMMARY to see details on each board played.

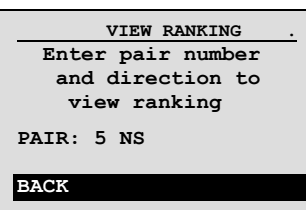

Note: Final results – as prepared by ACBLscore – may be different. When the ranking and summaries are being displayed at the table, there may be scores still to be entered at other tables; also, ACBLscore may include score adjustments – as well as resolution not-played boards.

## Can't wait to see your scores

Bridgemates II can display your rank and a board-by-board summary – at the end of the game.

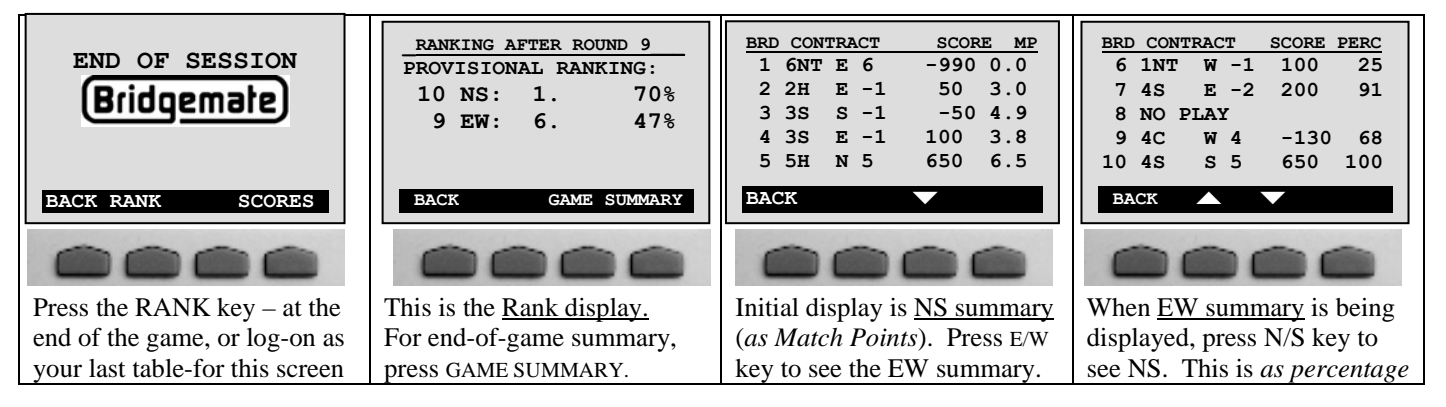

If your table unit has logged out, or returned to the opening screen, you may still see your rank and game summary. Use any Bridgemate II and log in as any table. It will immediately go to the END OF SESSION screen – and RANK will be displayed. Press the RANK key, enter your pair number and press OK. From the <u>Rank display</u> screen press GAME SUMMARY to see details on each board played.

| VIEW RANKING .    |
|-------------------|
| Enter pair number |
| and direction to  |
| view ranking      |
| PAIR: 5 NS        |
| BACK              |
|                   |

Note: Final results – as prepared by ACBLscore – may be different. When the ranking and summaries are being displayed at the table, there may be scores still to be entered at other tables; also, ACBLscore may include score adjustments – as well as resolution not-played boards.

110731

# **Bridgemates II Player Number (and Hand Record) Entry**

During the log-in procedure, the Bridgemate will ask for player numbers. After the N has entered his/her player number, the Bridgemate should be given to S, E, & W – in turn. (Optionally, N can enter all four numbers.).

### LIFE MASTERS: There is an alpha-to-number conversion chart on the back of the Bridgemate.

Players without a number should press ENTER – or, if numbers are mandatory, press 0 and then ENTER.

| CHOOSE YOUR SECTION<br>A=1 BB=2 C=3<br>YYY=4                    | TABLE:<br>ENTER TABLE NUMBER<br>PRESS OK TO CONFIRM | TABLE A2<br>PRESS OK TO START<br>OR CANCEL TO CHANGE | ENTER PLAYERS<br>N: 8674722<br>S: 7435370<br>E: 789163<br>W: | N: Joseph Steele<br>S: Henny Dorsman<br>E: Name N/A<br>W: Name N/A<br>PRESS OK TO ACCEPT<br>OR CANCEL TO CORRECT |
|-----------------------------------------------------------------|-----------------------------------------------------|------------------------------------------------------|--------------------------------------------------------------|----------------------------------------------------------------------------------------------------|
| Choose your Section<br>and enter the number<br>shown. Press OK. | Enter your table<br>number. Press OK.               | Verify your table by pressing OK.                    | Enter player numbers,<br>pressing OK after each<br>one.      | To enter correction(s),<br>press CANCEL key to go<br>back and re-enter.                                          |

There is a Life Master alpha-to-number conversion chart on the back of the Bridgemate.

| ENTER HAND RECORD<br>ENTER<br>HAND RECORD?                                       | ENTER HAND RECORD<br>Board:<br>VALID BOARD NUMBERS<br>7-8<br>BACK | ENTER HAND RECORD -BOARD 7<br>NORTH 13 CARDS<br>S: AK65<br>H; 10943<br>D: QJ82<br>C: 9 | ENTER HAND RECORD-BOARD 7<br>WEST 13 CARDS<br>S: 1082<br>H; AQ6<br>D: 7<br>C: A106432        |
|----------------------------------------------------------------------------------|-------------------------------------------------------------------|----------------------------------------------------------------------------------------|----------------------------------------------------------------------------------------------|
| Press OK – to enter.<br>Press CANCEL key to bypass<br>hand entry – at this time. | Enter board number.<br>Press OK to enter hands.                   | After 13 cards, OK goes to<br>next hand. Use N/S and E/W<br>keys to select hand        | After N E & S hands have been<br>entered, press OK. The West<br>hand will display. Press OK. |

At the end of a round – when there are uncompleted hand record(s) – you will be prompted to enter the hand(s).